# Manual de instrução

www.andifes.org.br

## Inserindo Postagem em "Andifes" , "Nas IFES", "Entrevistas", "Na Mídia", "Concursos", "Artigos" ou "Editora Univ."

- 1. Localize no menu lateral esquerdo a opção "ANDIFES", "Nas IFES", "Entrevistas" ou "Na Mídia".
- 2. Clique na opção "Adicionar Novo"

| Andifes                  | 🔁 7 🌻 🕂 Novo Galeria              |         |
|--------------------------|-----------------------------------|---------|
| 👚 Painel                 |                                   | O WordP |
| Início<br>Atualizações 7 | Painel                            |         |
| Posts                    | Agora                             |         |
| ANDIFES                  | Adicionar Novo                    | Discus  |
| <u>.</u> NAS IFES        | Ver Todos                         | O Con   |
| Entrevistas              | 127 Páginas                       | O Apr   |
| 🖽 Vídeos                 | 24 Categorias                     | O Pen   |
| 🔥 Áudios                 | 18 Tags                           | O Spa   |
| 🖽 Na Mídia               | Tema ANDIFES com 9 Widgets        |         |
| Banners                  | Você está usando o WordPress 3.3. |         |
| Concursos                |                                   |         |

- 3. Preencha o título e texto ;
- 4. Na Aba "Tags" insira as palavras chaves para o usuário procurar e achar este post;

| Т  | 900                              |  |
|----|----------------------------------|--|
| 10 | ago                              |  |
| [  |                                  |  |
| C  | Adicionar                        |  |
| S  | Separe as tags com vírgulas      |  |
| Es | scolha entre as tags mais usadas |  |
|    |                                  |  |

ATENÇÃO:É imprescindível a inserção das tags em todos os posts.

5. Localize o botão "Publicar", clique e aguarde a mensagem de confirmação ("Post Publicado. Ver post");

|                                                                                        | Publicar                          |
|----------------------------------------------------------------------------------------|-----------------------------------|
|                                                                                        | Salvar como rascunho              |
| Jpload/Inserir 🕲 Visual HTML                                                           | Status: Rascunho Editar           |
| b / link D-quote det ins img ut of i code more Procurar Pecharitags Enquete tela chela | Visibilidade: Público Editar      |
|                                                                                        | Dublicar imediatamente Editar     |
|                                                                                        | Mover para a Lixeira Publ         |
|                                                                                        | Tags                              |
|                                                                                        |                                   |
|                                                                                        | Adicionar                         |
|                                                                                        | Separe as tags com virgulas       |
|                                                                                        | Escolha entre as tags mais usadas |
|                                                                                        | Imagem destacada                  |
|                                                                                        | Configurar imagem destacada       |

| Post publicado. Ver post                                                               |            |      |
|----------------------------------------------------------------------------------------|------------|------|
| teste                                                                                  |            |      |
| Link Permanente http://www2.andifes.org.br/?p=14248 Alterar Links Permanentes Ver post |            |      |
| Uoload/Inserir (@a                                                                     | Visual     | HTML |
|                                                                                        |            |      |
| b / link b-quote del ins img ul ol li code more Procurar Fechar tags Enquete           | tela cheia |      |

# Editando Postagem em "Andifes" , "Nas IFES", "Entrevistas", "Na Mídia", "Concursos", "Artigos" ou "Editora Univ."

(Em nosso exemplo utilizamos a opção ANDIFES, porém todo o procedimento pode ser feito de maneira idêntica nas outras opções)

- 1. Localize no menu lateral esquerdo a opção "ANDIFES", "Nas IFES", "Entrevistas" ou "Na Mídia"
- 2. Clique na opção "Ver Todos"

| Categorias        |                  |    |
|-------------------|------------------|----|
| Tags              | teete            |    |
| ANDIFES           | Adicionar Novo   | ł  |
| <u>◎</u> NAS IFES | Ver Todos        | ): |
| Entrevistas       | Upload/Inserir 📴 |    |

3. Localize o Post que deseja editar no campo de texto ao lado direito da tela

|      | teste             |      | Pesquisar posts |
|------|-------------------|------|-----------------|
|      | teste             |      |                 |
|      | <b>443 i</b> tens | 4C C | 1 de 23 > »     |
| Tags |                   | •    | Data            |

- 4. Clique em pesquisar posts;
- 5. Localize o post na lista abaixo;

| Título                                          | Autor | Categorias | Tags        | • | Data                     |
|-------------------------------------------------|-------|------------|-------------|---|--------------------------|
| teste<br>Editar I Edição rápida I Lixeira I Ver | admin | ANDIFES    | Nenhuma tag | Q | 6 min atrás<br>Publicado |
| (sem título) - Rascunho                         | iara  | ANDIFES    | Nenhuma tag | Ģ | 24/09/2012<br>Modificado |
| Teste                                           | admin | ANDIFES    | Nenhuma tag | 9 | 23/04/2012<br>Publicado  |
| teste Administrador                             | admin | ANDIFES    | Nenhuma tag | Ģ | 22/06/2010<br>Publicado  |

- 6. Clique em "Editar" ou no Titulo correspondente ao post;
- 7. Edite os campos que achar necessário e clique no botão "Publicar" localizado a direita de sua tela

| Publicar                                                     |
|--------------------------------------------------------------|
| Visualizar alterações                                        |
| Status: Publicado Editar                                     |
| Visibilidade: Público Editar                                 |
| Publicado em: 22 de novembro de 2012 às         20:42 Editar |
| Mover para a Lixeira Atualizar                               |

## Editando RAPIDAMENTE Postagem em "Andifes", "Nas IFES", "Entrevistas", "Na Mídia", "Concursos", "Artigos" ou "Editora Univ."

(Em nosso exemplo utilizamos a opção ANDIFES, porém todo o procedimento pode ser feito de maneira idêntica nas outras opções)

- 1. Localize no menu lateral esquerdo a opção "ANDIFES", "Nas IFES", "Entrevistas" ou "Na Mídia"
- 2. Clique na opção "Ver Todos"

- 3. Localize o post desejado utilizando a caixa de texto ao seu lado direito e clique em "Pesquisar posts";
- 4. Na lista abaixo ao passar o mouse nos itens aparecerá opções abaixo do titulo conforme a figura abaixo;

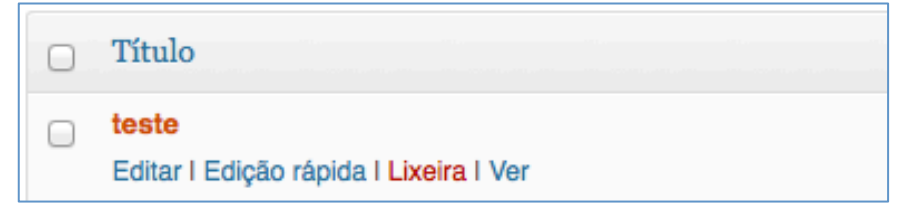

5. Escolha a opção "Edição rápida", aparecerá imediatamente opções de edição rápida na tela, conforme a figura abaixo;

| EDIÇÃO I | RÁPIDA                        | Categorias [mais] | Tags                                    |
|----------|-------------------------------|-------------------|-----------------------------------------|
| Titulo   | teste                         | ANDIFES           |                                         |
| Slug     | teste-3                       | Artigos           | 1.                                      |
| Data     | 11-nov - 22 , 2012 às 20 : 42 | Banner            | 🗹 Permitir comentários 🕑 Permitir pings |
| Autor    | admin 💽                       | Banner Widget     | Status Publicado 🚽 🗌 Fixar este post    |
| Senha    | -OU- 🗌 Privado                | Colegios          |                                         |
| Cancela  | ar                            | Documentos        | Atualizar                               |

6. Edite da forma que desejar e clique no botão Atualizar localizado a direita, ou cancele no botão "Cancelar" no botão à esquerda.

# Excluindo Postagem em "Andifes" , "Nas IFES", "Entrevistas", "Na Mídia", "Concursos", "Artigos" ou "Editora Univ."

(Em nosso exemplo utilizamos a opção ANDIFES, porém todo o procedimento pode ser feito de maneira idêntica nas outras opções)

- 1. Localize no menu lateral esquerdo a opção "ANDIFES", "Nas IFES", "Entrevistas" ou "Na Mídia"
- 2. Clique na opção "Ver Todos"
- 3. Na lista abaixo ao passar o mouse nos itens aparecerá opções abaixo do titulo conforme a figura abaixo;

| 0 | Título                                          |
|---|-------------------------------------------------|
|   | teste<br>Editar I Edição rápida I Lixeira I Ver |

- 4. Clique na opção "Lixeira;
- 5. Confirme a exclusão na mensagem que aparecerá.

Item movido para a Lixeira. Desfazer

6. Note que você pode desfazer neste momento a exclusão clicando no botão "Desfazer";

## Inserindo Vídeo

- 1. Localize no menu lateral esquerdo a opção "Vídeos".
- 2. Clique na opção "Adicionar Novo"

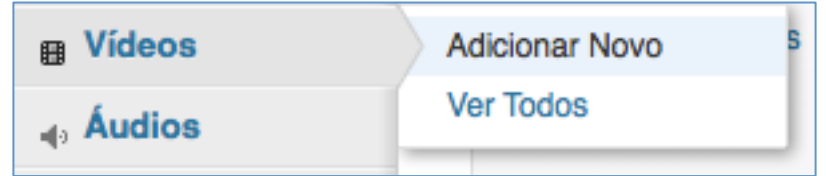

- 3. Digite o Titulo do vídeo;
- 4. Cole a URL (Endereço) do vídeo no Youtube;

| Teste          |                                            | Publicar                        |
|----------------|--------------------------------------------|---------------------------------|
|                |                                            | Salvar como rascunho Visualizar |
|                |                                            | Status: Rascunho Editar         |
| URL do Youtube |                                            | Visibilidade: Público Editar    |
| URL            | http://www.youtube.com/watch?v=odCxk8Fi86A | Publicar imediatamente Editar   |
|                |                                            | Mover para a Lixeira Publicar   |

5. Clique no botão "Publicar" localizado ao lado direito da Tela.

## Editando Vídeo

Este procedimento é semelhante ao editar posts comuns ("Andifes", "Nas IFES"). Então não utilizaremos imagens em nossos passos descritos abaixo.

- 1. Localize no menu lateral esquerdo a opção "Vídeos"
- 2. Clique na opção "Ver Todos"
- 3. Localize o Post que deseja editar no campo de texto ao lado direito da tela
- 4. Clique em pesquisar posts;
- 5. Localize o post na lista abaixo;
- 6. Clique em "Editar" ou no Titulo correspondente ao post;
- 7. Edite os campos que achar necessário e clique no botão "Publicar" localizado a direita de sua tela

## **Excluindo Vídeo**

Este procedimento é semelhante ao editar posts comuns ("Andifes", "Nas IFES"). Então não utilizaremos imagens em nossos passos descritos abaixo.

- 1. Localize no menu lateral esquerdo a opção "Vídeos"
- 2. Clique na opção "Ver Todos"
- 3. Na lista abaixo ao passar o mouse nos itens aparecerá opções abaixo do titulo conforme a figura abaixo;
- 4. Clique na opção "Lixeira;
- 5. Confirme a exclusão na mensagem que aparecerá.
- 6. Note que você pode desfazer neste momento a exclusão clicando no botão "Desfazer";

# Inserindo Áudio

- 1. Localize no menu lateral esquerdo a opção "Áudios".
- 2. Clique na opção "Adicionar Novo"

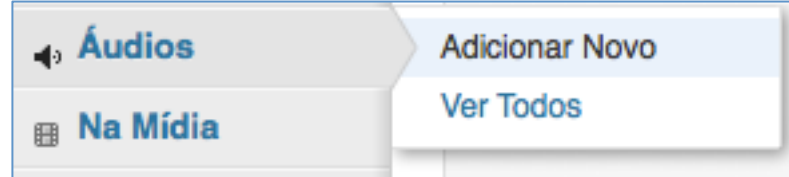

- 3. Digite o Titulo do áudio;
- 4. No campo Arquivo MP3 clique em browse e escolha o arquivo com extensão .mp3 para upload;

| 🖉 Edit Post > | >> Áudios |        |                                 |
|---------------|-----------|--------|---------------------------------|
|               |           |        | Publicar                        |
|               |           |        | Salvar como rascunho Visualizar |
|               |           |        | Status: Rascunho Editar         |
| Arquivo MP3   |           |        | Visibilidade: Público Editar    |
| Arquivo       |           |        | Publicar imediatamente Editar   |
|               | Upload:   | Browse | Mover para a Lixeira Publicar   |
|               | Or URL:   | Upload | Tags                            |
|               |           |        |                                 |

5. Após concluir o upload clique no botão "Publicar" localizado ao lado direito da Tela.

## Editando Áudio

Este procedimento é semelhante ao editar posts comuns ("Andifes", "Nas IFES"). Então não utilizaremos imagens em nossos passos descritos abaixo.

- 1. Localize no menu lateral esquerdo a opção "Áudios"
- 2. Clique na opção "Ver Todos"
- 3. Localize o Post que deseja editar no campo de texto ao lado direito da tela
- 4. Clique em pesquisar posts;
- 5. Localize o post na lista abaixo;
- 6. Clique em "Editar" ou no Titulo correspondente ao post;
- 7. Edite os campos que achar necessário e clique no botão "Publicar" localizado a direita de sua tela

## Excluindo Áudio

Este procedimento é semelhante ao editar posts comuns ("Andifes", "Nas IFES"). Então não utilizaremos imagens em nossos passos descritos abaixo.

- 1. Localize no menu lateral esquerdo a opção "Áudios"
- 2. Clique na opção "Ver Todos"

- 3. Na lista abaixo ao passar o mouse nos itens aparecerá opções abaixo do titulo conforme a figura abaixo;
- 4. Clique na opção "Lixeira;
- 5. Confirme a exclusão na mensagem que aparecerá.
- 6. Note que você pode desfazer neste momento a exclusão clicando no botão "Desfazer";

## **Inserindo Destaque**

- 1. Localize no menu lateral esquerdo a opção "Banners".
- 2. Clique na opção "Adicionar Novo"

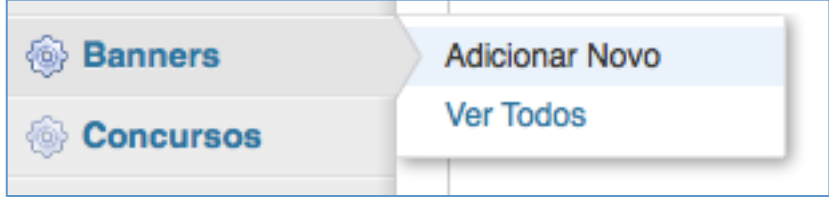

- 3. Digite o Titulo do destaque;
- 4. Digite o texto acerca deste destaque;
- 5. Mais abaixo na aba "Imagem" clique em "Browse" procure o arquivo de imagem nas dimensões Largura: 585px e Altura: 268px (*é importante que o banner esteja nessas dimensões para ficar exatamente colocado no layout do site*);

|                                | 000                                                                                                    | Select file(s) to upload by www2.                                                                                             | 2.andifes.org.br |
|--------------------------------|----------------------------------------------------------------------------------------------------|----------------------------------------------------------------------------------------------------|------------------|
|                                |                                                                                                    | The Documentos                                                                                                    | ÷ Q              |
|                                | FAVORITES<br>Todos os Meus Arq<br>Aplicativos<br>Desktop<br>Documentos<br>Transferências<br>Filmes<br>Múnico | Folders Adobe Adobe Flash Builder 4.6 Desenvolvimento Freilas IES8 Microsoft User Data Native Instruments Partituras Formatic |                  |
| Contagem de palavras:0         | Musica                                                                                                    | Images I dia do musico.jpg dia do musico.jng dia do musico.png editavel.png fotos_paulinho.png pulinhosa_facebook.jpg         |                  |
| Largura: 585px e Altura: 268px | mage                                                                                                    | _                                                                                                    | Cancel Open      |
| Uploa                          | d: Browse                                                                                                    |                                                                                                    |                  |

6. Clique no botão "Publicar" localizado ao lado direito da Tela.

## **Editando Destaque**

Este procedimento é semelhante ao editar posts comuns. Então não utilizaremos imagens em nossos passos descritos abaixo.

- 1. Localize no menu lateral esquerdo a opção "Destaque"
- 2. Clique na opção "Ver Todos"

- 3. Localize o Post que deseja editar no campo de texto ao lado direito da tela
- 4. Clique em pesquisar posts;
- 5. Localize o post na lista abaixo;
- 6. Clique em "Editar" ou no Titulo correspondente ao post;
- 7. Edite os campos que achar necessário e clique no botão "Publicar" localizado a direita de sua tela

#### **Excluindo Destaque**

Este procedimento é semelhante ao editar posts comuns como já foi descrito anteriormente. Então não utilizaremos imagens em nossos passos descritos abaixo.

- 1. Localize no menu lateral esquerdo a opção "Destaque"
- 2. Clique na opção "Ver Todos"
- 3. Na lista abaixo ao passar o mouse nos itens aparecerá opções abaixo do titulo conforme a figura abaixo;
- 4. Clique na opção "Lixeira;
- 5. Confirme a exclusão na mensagem que aparecerá.
- 6. Note que você pode desfazer neste momento a exclusão clicando no botão "Desfazer";

## Inserindo Banner Widget (Localizado na coluna a direita)

- 1. Localize no menu lateral esquerdo a opção "Banner Widget".
- 2. Clique na opção "Adicionar Novo"

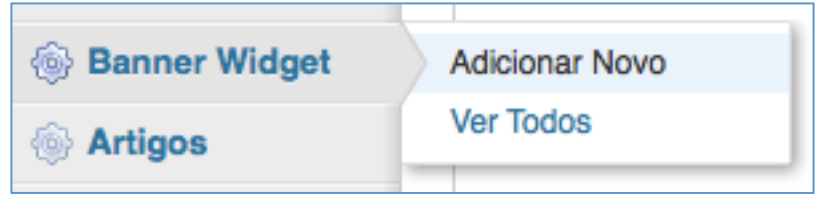

- 3. Digite o Titulo do Banner;
- 4. Mais abaixo na aba "Imagem" clique em "Browse" procure o arquivo de imagem nas dimensões Largura: 307px e Altura: 115px (é importante que o banner esteja nessas dimensões para ficar exatamente colocado no layout do site);

| 🖉 Edit Post >> Ba        | ner Lateral    |
|--------------------------|----------------|
|                          |                |
|                          |                |
| Imagem                   |                |
| Tamanho: 307px por 115px |                |
|                          | No Image       |
|                          | Upload: Browse |
|                          | Or URL:        |
|                          |                |

5. Clique no botão "Publicar" localizado ao lado direito da Tela.

## Editando Banner Widget (Localizado na coluna a direita)

Este procedimento é semelhante ao editar posts comuns. Então não utilizaremos imagens em nossos passos descritos abaixo.

- 1. Localize no menu lateral esquerdo a opção "Banner Widget"
- 2. Clique na opção "Ver Todos"
- 3. Localize o Post que deseja editar no campo de texto ao lado direito da tela
- 4. Clique em pesquisar posts;
- 5. Localize o post na lista abaixo;
- 6. Clique em "Editar" ou no Titulo correspondente ao post;
- 7. Edite os campos que achar necessário e clique no botão "Publicar" localizado a direita de sua tela

## Excluindo Banner Widget (Localizado na coluna a direita)

Este procedimento é semelhante ao editar posts comuns como já foi descrito anteriormente. Então não utilizaremos imagens em nossos passos descritos abaixo.

- 1. Localize no menu lateral esquerdo a opção "Banner Widget"
- 2. Clique na opção "Ver Todos"
- 3. Na lista abaixo ao passar o mouse nos itens aparecerá opções abaixo do titulo conforme a figura abaixo;
- 4. Clique na opção "Lixeira;
- 5. Confirme a exclusão na mensagem que aparecerá.
- 6. Note que você pode desfazer neste momento a exclusão clicando no botão "Desfazer";

## Criando Grupo de Documentos

- 1. Localize no menu lateral esquerdo a opção "Documentos";
- Nas opções que aparecerão escolha qual documento na qual você deseja adicionar ("Atas", "Biblioteca", "Curso", "Evento", "Reforma Universitária", "Transparência");

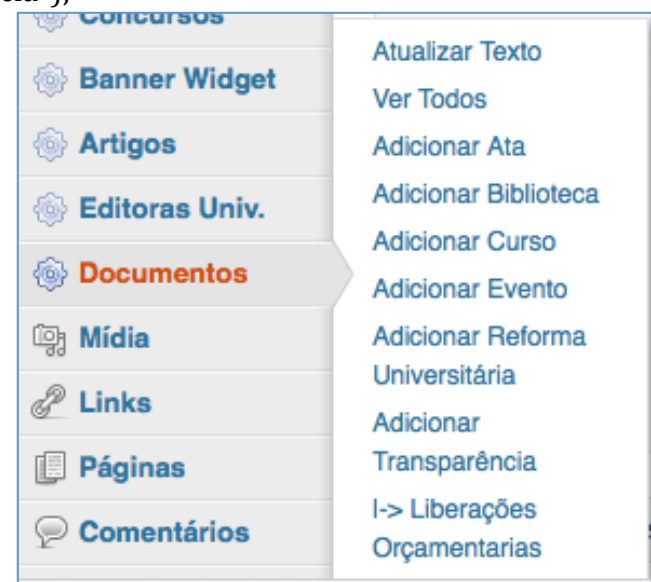

\*Neste exemplo vamos utilizar "Ata" como exemplo.

3. Aparecerá a tela de Criação de Grupo de Documento, conforme a imagem abaixo:

| 🖉 Edit Post >> Ata    |                    |        |                   |                                                                               |
|-----------------------|--------------------|--------|-------------------|-------------------------------------------------------------------------------|
| Digite o título aqui  |                    |        |                   | Publicar                                                                      |
|                       |                    |        |                   | Salvar como rascunho                                                          |
|                       |                    |        |                   | Status: Rascunho Editar                                                       |
| Arquivo               |                    |        |                   | Visibilidade: Público Editar                                                  |
| titulo                |                    |        |                   | The Publicar Imediatamente Editar                                             |
| descricao             |                    |        | Visual HTML       | Mover para a Lixeira Publicar                                                 |
|                       |                    |        |                   | Tags                                                                          |
| arquivo               | Upload:<br>Or URL: | Browse |                   | Adicionar<br>Separe as tags com virgulas<br>Escolha entre as tags mais usadas |
|                       |                    | Upload |                   | Imagem destacada                                                              |
|                       |                    |        | O Duplicate Group | Configurar imagem destacada                                                   |
| Flutter custom fields |                    |        |                   |                                                                               |
| descricao_geral       |                    |        | Visual HTML       |                                                                               |
|                       |                    |        |                   |                                                                               |

- 4. Digite o Titulo;
- 5. Insira a Descrição do grupo de documento no campo localizado mais abaixo denominado "Flutter Custom Fields";

\* Você já pode clicar no Botão Azul "Publicar" localizado ao lado direito da tela, ele criará na tela um Grupo de Documentos sem nenhum documento;

## Inserindo Documentos ao Grupo

1. Na tela de criação de Grupos localize o campo Arquivo;

| Arquivo   |                |                   |
|-----------|----------------|-------------------|
| titulo    |                |                   |
| descricao |                | Visual HTML       |
| arquivo   |                |                   |
|           | Upload: Browse |                   |
|           | Or URL:        |                   |
|           |                | O Duplicate Group |

- 2. Preencha o titulo do arquivo;
- 3. Preencha a descrição do arquivo;
- 4. Insira o arquivo do documento clicando no botão "Browse";
- 5. Para salvar sua alteração clique em "Atualizar", ou se o Grupo ainda não estiver salvo clique em "Publicar" (ambos localizados à direita na cor azul);
- 6. Para inserir mais um documento neste Grupo, clique em "Duplicate Group" (botão azul localizado embaixo à direita);

| pload |                 |
|-------|-----------------|
|       | Duplicate Group |

- 7. Aparecerá mais um campo Arquivo para inserção de um novo documento;
- 8. Para excluir este campo criado clique no botão "Remove Group" localizado abaixo à direita;

|              | Upload: Browse<br>Or URL: Upload |                   |
|--------------|----------------------------------|-------------------|
|              |                                  | O Duplicate Group |
| Arquivo (2)  |                                  |                   |
| titulo       |                                  |                   |
| descricao    |                                  | Visual HTML       |
|              |                                  | 1.                |
| arquivo      | Upload: Browse                   |                   |
|              | Or URL:                          |                   |
| Remove Group |                                  |                   |

## Editando Grupo de Documentos e Documentos

Este procedimento é semelhante ao editar posts comuns. Então não utilizaremos imagens em nossos passos descritos abaixo.

- 1. Localize no menu lateral esquerdo a opção "Documentos"
- 2. Clique na opção "Ver Todos"
- 3. Localize o Post que deseja editar no campo de texto ao lado direito da tela
- 4. Clique em pesquisar posts;
- 5. Localize o post na lista abaixo;
- 6. Clique em "Editar" ou no Titulo correspondente ao post;
- 7. Edite os campos que achar necessário e clique no botão "Publicar" localizado a direita de sua tela

## Excluindo Grupo de Documentos e Documentos

Este procedimento é semelhante ao editar posts comuns como já foi descrito anteriormente. Então não utilizaremos imagens em nossos passos descritos abaixo.

- 1. Localize no menu lateral esquerdo a opção "Documentos"
- 2. Clique na opção "Ver Todos"
- 3. Na lista abaixo ao passar o mouse nos itens aparecerá opções abaixo do titulo conforme a figura abaixo;
- 4. Clique na opção "Lixeira;
- 5. Confirme a exclusão na mensagem que aparecerá.
- 6. Note que você pode desfazer neste momento a exclusão clicando no botão "Desfazer";

#### **Inserindo Eventos**

1. Clique ou passe o mouse na opção "Eventos";

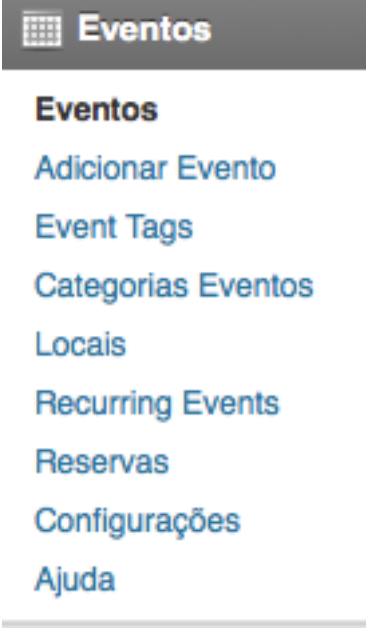

- 2. Clique em "Adicionar Evento";
  - Add New Event

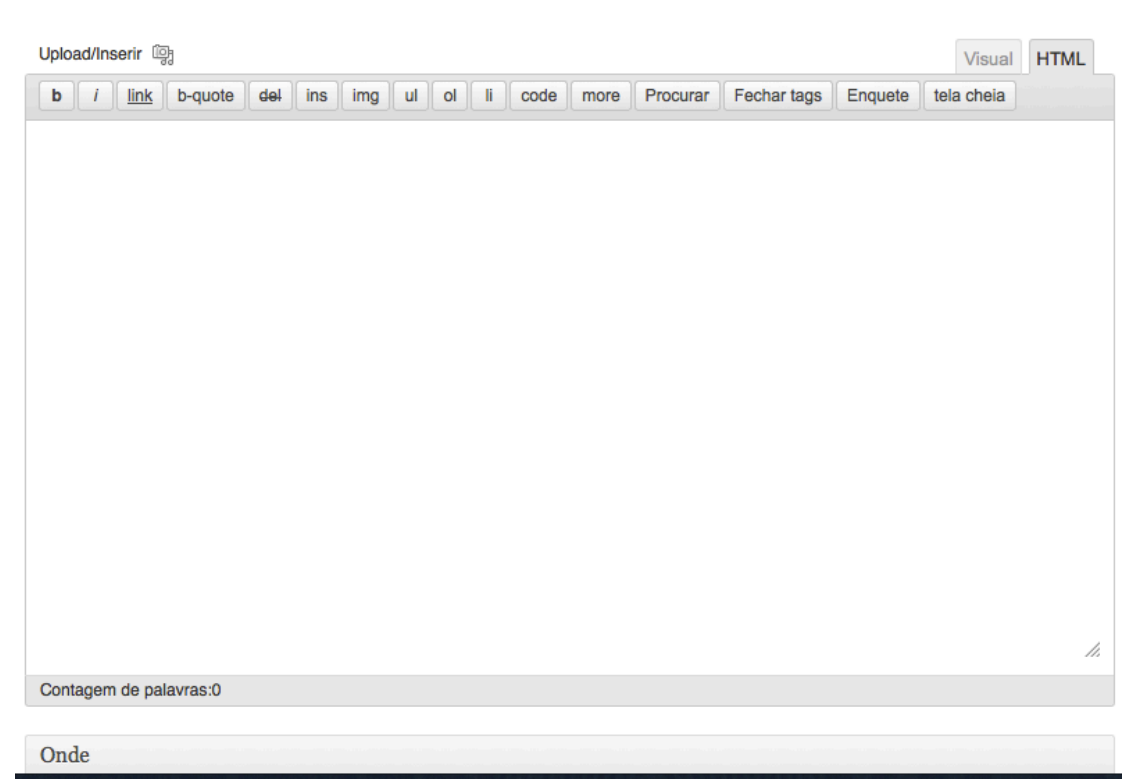

3. Digite o Título do Novo Evento;

4. Insira o Texto acerca do evento;

5. No campo "Onde" você pode inserir a localização do evento;

Caso você não queira inserir o local basta selecionar a opção "This event does not have a physical location.";

- 6. Do seu lado direito existe o campo "Quando" nesta área você informa a data do evento e o horário se necessário;
- 7. No campo logo abaixo clique no botão "Publicar" e já estará disponível no site este evento;

| Quando                                                        |                                                                        |                     |                                |
|---------------------------------------------------------------|------------------------------------------------------------------------|---------------------|--------------------------------|
| From                                                          |                                                                        | p                   | ara                            |
|                                                               |                                                                        |                     |                                |
| Event starts at                                               | 00:00                                                                  | para                | 00:00                          |
| Este evento ab<br>e término, com<br>para cada dia.            | range todos<br>horário iiníc                                           | os dias<br>io/térmi | entre o início<br>no aplicados |
|                                                               |                                                                        |                     |                                |
| Publicar                                                      |                                                                        |                     |                                |
| Publicar<br>Salvar como                                       | rascunho                                                               | )                   |                                |
| Publicar<br>Salvar como                                       | rascunho                                                               |                     | Visualizar                     |
| Publicar<br>Salvar como<br>Status: Rascur                     | nho <u>Editar</u>                                                      |                     | Visualizar                     |
| Publicar<br>Salvar como<br>Status: Rascur<br>Visibilidade: Pú | nho <u>Editar</u>                                                      |                     | /isualizar                     |
| Publicar<br>Salvar como<br>Status: Rascur<br>Visibilidade: Pú | o rascunho<br>nho <u>Editar</u><br>iblico <u>Editar</u><br>ediatamente | e Editar            | /isualizar                     |

## **Editando Evento**

Este procedimento é semelhante ao editar posts comuns. Então não utilizaremos imagens em nossos passos descritos abaixo.

- 1. Localize no menu lateral esquerdo a opção "Eventos"
- 2. Clique na opção "Eventos"
- 3. Localize o Post que deseja editar no campo de texto ao lado direito da tela
- 4. Clique em pesquisar posts;
- 5. Localize o post na lista abaixo;
- 6. Clique em "Editar" ou no Titulo correspondente ao post;
- 7. Edite os campos que achar necessário e clique no botão "Publicar" localizado a direita de sua tela

#### **Excluindo Evento**

Este procedimento é semelhante ao editar posts comuns como já foi descrito anteriormente. Então não utilizaremos imagens em nossos passos descritos abaixo.

- 1. Localize no menu lateral esquerdo a opção "Eventos"
- 2. Clique na opção "Eventos"
- 3. Na lista abaixo ao passar o mouse nos itens aparecerá opções abaixo do titulo conforme a figura abaixo;
- 4. Clique na opção "Lixeira;
- 5. Confirme a exclusão na mensagem que aparecerá.
- 6. Note que você pode desfazer neste momento a exclusão clicando no botão "Desfazer";

## Inserindo Imagem dentro do texto

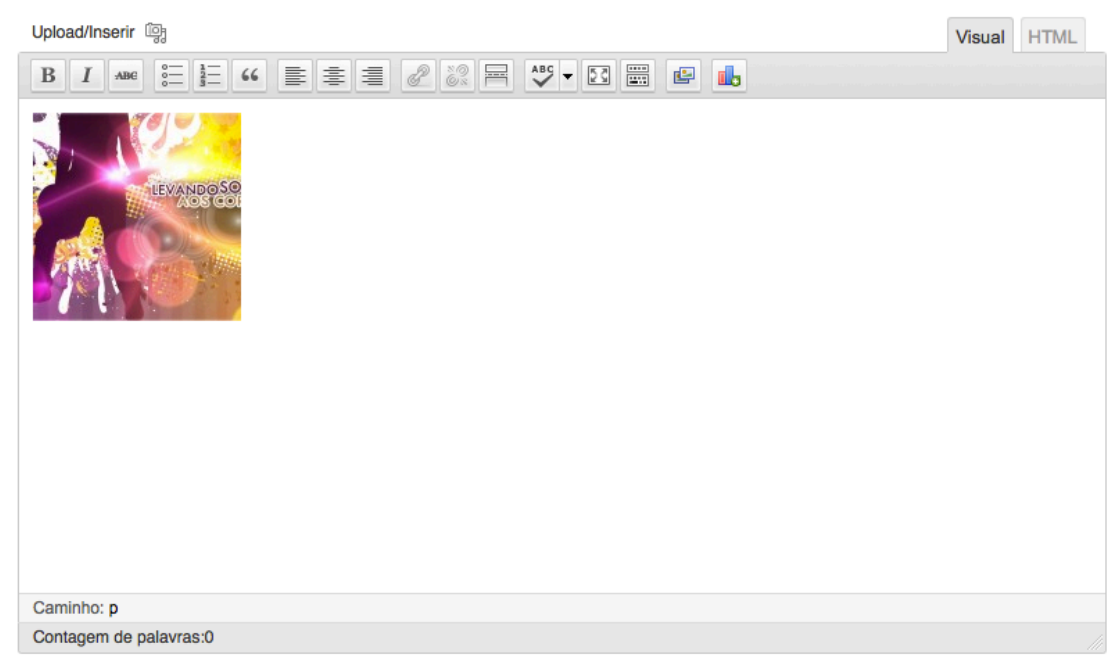

Dentro de um texto você pode inserir imagens do seu computador ou de algum lugar da internet de maneira simples.

1. Clique no botão "Upload/Inserir"; Aparecerá uma tela pedindo para você inserir sua imagem ou colar o endereço web na qual ela está localizada;

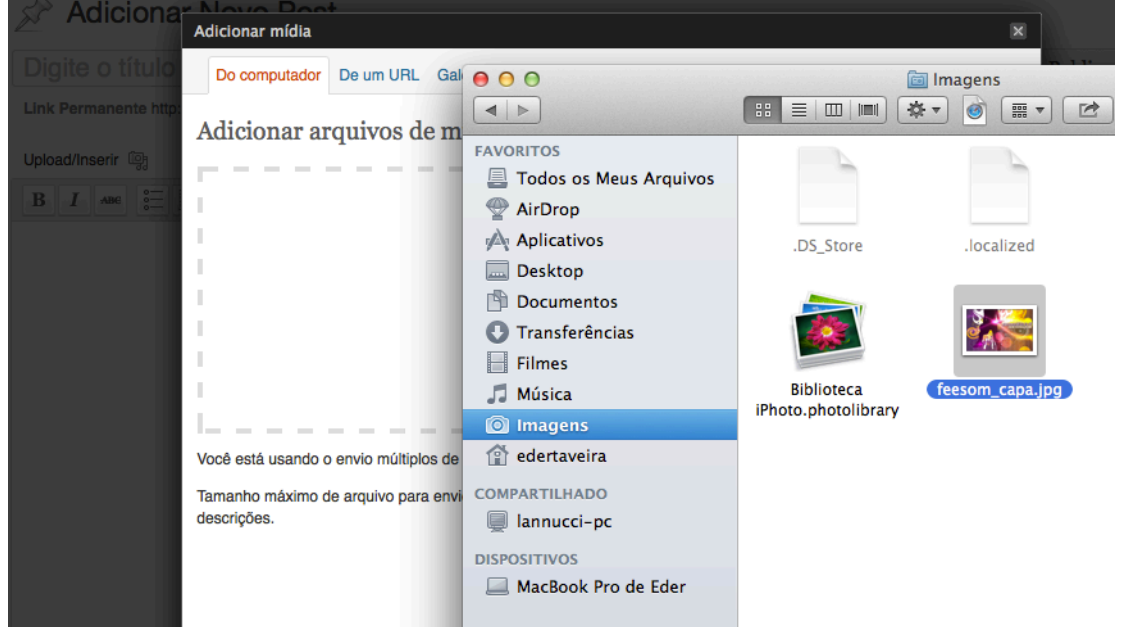

- 2. Você pode arrastar do seu computador o arquivo diretamente para o site ou clicar no botão "Selecionar Arquivo";
- \* O arquivo a ser enviado deve ser inferior a 8Mb;
  - 3. Aguarde o carregamento da imagem;

| Editar imagem     | Tipo do arquivo: image/jpeg<br>Data de upload: 25 de novembro de 2012<br>Dimensões: 1000 × 644                                                                                                    |
|-------------------|----------------------------------------------------------------------------------------------------|
| Titulo *          | feesom_capa                                                                                                    |
| Texto alternativo | Texto alternativo para a imagem, por exemplo "The Mona Lisa"                                                                                                    |
| Legenda           |                                                                                                    |
| Descrição         |                                                                                                    |
| URL do link       | http://www2.andifes.org.br/wp-content/uploads/2012/11/feesom_capa1.jpg         Nenhuma       URL do arquivo         URL do arquivo       URL de Anexo de Post         Digite o URL do link ou clique acima para as predefinições. |
| Alinhamento       | 💿 💻 Nenhuma 🛛 🚍 Esquerda 🕥 🚍 Centro 🕥 📑 Direita                                                                                                    |
| Tamanho           | <ul> <li>Miniatura (150 × 150)</li> <li>Médio (300 × 193)</li> <li>Grande</li> <li>Tamanho completo (1000 × 644)</li> </ul>                                                                                                    |
|                   | Inserir no post Usar como imagem destacada Excluir                                                                                                    |

- 4. Na tela acima você pode inserir um titulo à imagem, colocar um texto alternativo, uma legenda, uma descrição para esta imagem, obter ou mesmo editar a URL (local da imagem no servidor) ;
- 5. Você pode também configurar o alinhamento da imagem (Nenhuma, esquerda, centro ou a direita), configurar o tamanho (Miniatura, Médio, Grande, Tamanho completo);
- 6. Para inserir no post clique no botão "Inserir no post";

## **Inserindo Enquete**

| <b>Configurações</b>                                                                                     | Gerenciar Enquetes                         |
|----------------------------------------------------------------------------------------------------|--------------------------------------------|
| <ul> <li>Configurações</li> <li>Flutter</li> <li>Mensagens</li> <li>Gallery</li> <li>Enquetes</li> </ul> | Adicionar Enquete                          |
|                                                                                                    | Opções das Enquetes<br>Modelos de Enquetes |
| Gallery                                                                                                  | Desinstalar WP-Polls                       |
| Enquetes                                                                                                 |                                            |
| ~                                                                                                    | í <u>.</u>                                 |

1. Localize a opção "Enquetes" e nela a opção "Adicionar Enquete";

## Adicionar Enquete

Pergunta da Enguete

| 5                                     |                            |                             |
|---------------------------------------|----------------------------|-----------------------------|
| Pergunta                              | Teste?                     |                             |
| Respostas da Enquete                  |                            |                             |
| Answer 1                              | Resposta 1                 | Remove                      |
| Answer 2                              | Resposta 2                 | Remove                      |
|                                       | Adicionar Resposta         |                             |
| Enquete de multiplas respostas        |                            |                             |
| Permitir que usuários selecionem mais | de uma resposta?           | Não                         |
| Número máximo de respostas seleciona  | adas permitidas?           | 1                           |
| Data de Início/Fim da Enquete         |                            |                             |
| Data/Hora do Inicio                   | 25 - novembro - 2012 - @   | 22 <u> </u> ]: 36     ]: 30 |
| Data/Hora Final                       | ✓ NÃO Expirar Esta Enquete |                             |
|                                       |                            | Adicionar Enquete Cancelar  |

- 2. Na tela que aparecerá digite a pergunta da enquete, e insira as respostas;
- 3. Clique no botão "adicionar resposta" caso queira que mais respostas sejam inseridas;
- 4. No combo abaixo existe a opção "Sim" e "Não" para o caso de você permitir ou não que os usuários selecionem mais de uma resposta na mesma enquete;
- 5. A próxima opção permite que você escolha o numero de vezes que o usuário pode selecionar respostas;

- 6. Insira a data de inicio da enquete (caso coloque uma data futura a enquete será apresentada somente neste dia)
- Desmarque a opção "NÃO Expirar Esta Enquete" caso queira que ela tenha data para ser expirada;
   Data de Início/Fim da Enquete

| Data/Hora do Inicio | 25 -       | novembro -       | 2012 - @         | 22 -    | 36 🛨 :   | 30_         |
|---------------------|------------|------------------|------------------|---------|----------|-------------|
| Data/Hora Final     | ○ NÃO 25 - | Expirar Esta Enq | uete<br>2012 - @ | 22 - :  | 36 - :   | 30 -        |
|                     |            |                  | (                | Adicion | ar Enque | te Cancelar |

8. Clique no botão azul "Adicionar Enquete";

## **Gerenciando Enquetes**

#### EDITANDO ENQUETE

Selecione a opção "Gerenciar Enquetes";
 Gerenciar Enquetes

| Enqu  | etes                             |                   |                                       |                 |        |      |        |         |
|-------|----------------------------------|-------------------|---------------------------------------|-----------------|--------|------|--------|---------|
| ID    | Pergunta                         | Total de votantes | Data/Hora do Inicio                   | Data/Hora Final | Status | Ação |        |         |
| 1     | Exibindo: Como está o meu site ? | 3                 | 26 de junho de 2012 às 1:57           | Não Expira      | Aberta | Logs | Editar | Excluir |
| Polls | Stats:                           |                   |                                       |                 |        |      |        |         |
| Tota  | l de Enquetes:                   |                   |                                       |                 |        |      | 1      |         |
| Tota  | l de Respostas das Enquetes:     |                   |                                       |                 |        |      | 5      |         |
| Tota  | l de Votos Computados:           |                   |                                       |                 |        |      | 3      |         |
| Tota  | l de Votantes:                   |                   |                                       |                 |        |      | 3      |         |
| Logs  | das Enquetes                     |                   |                                       |                 |        |      |        |         |
|       |                                  | Tem certeza que   | deseja excluir os Logs de Todas as En | quetes ?        |        |      |        |         |
|       |                                  |                   | Sim                                   |                 |        |      |        |         |

Excluir todos os logs

- 2. Clique no botão "Editar" na coluna Ações;
- 3. Edite os campos que queira
- 4. Clique em "Editar Enquete";
- 5. Caso queira Fechar esta Enquete clique em "Fechar Enquete";
- 6. Clique em Cancelar caso queira sair da tela

| 🔹 Editar Enquete                                  |                                                           |                  |          |  |                        |
|---------------------------------------------------|-----------------------------------------------------------|------------------|----------|--|------------------------|
| Pergunta da Enquete                               |                                                           |                  |          |  |                        |
| Pergunta                                          | Como está o meu site ?                                    |                  |          |  |                        |
| Respostas da Enquete                              |                                                           |                  |          |  |                        |
| Answer No.                                        | Answer Text                                               |                  |          |  | Nº de Votos            |
| Answer 1                                          | Bom                                                       | Excluir          |          |  | 1 1                    |
| Answer 2                                          | Exelente                                                  | Excluir          |          |  | 2 2                    |
| Answer 3                                          | Ruin                                                      | Excluir          |          |  | 0                      |
| Answer 4                                          | Pode ser melhorado                                        | Excluir          |          |  | 0 0                    |
| Answer 5                                          | Sem comentários                                           | Excluir          |          |  | 0 0                    |
|                                                   | Adicionar Resposta                                        |                  |          |  | Total de Votos: 3 3    |
|                                                   |                                                           |                  |          |  | Total de Votantes: 3 3 |
| Enquete de multiplas respostas                    |                                                           |                  |          |  |                        |
| Permitir que usuários selecionem mais de uma resp | osta?                                                     | D -              |          |  |                        |
| Número máximo de respostas selecionadas permitid  | ias? 1 ·                                                  |                  |          |  |                        |
| Data de Início/Fim da Enquete                     |                                                           |                  |          |  |                        |
| Data/Hora do Inicio                               | 26 de junho de 2012 às 1:57<br>Editar Data/Hora do Inicio |                  |          |  |                        |
| Data/Hora Final                                   | Esta Enquete não vai expirar<br>NÃO Expirar Esta Enquete  |                  |          |  |                        |
|                                                   | Editar                                                    | Enquete Fechar E | cancelar |  |                        |

#### VENDO LOGS DA ENQUETE

- 1. Selecione a opção "Gerenciar Enquetes";
- 2. Clique em "Logs" na coluna de ações;

| ۹. L                                                          | 🐁 Logs das Enquetes                                                                                                    |                                                                   |                                 |  |  |  |
|---------------------------------------------------------------|----------------------------------------------------------------------------------------------------|-------------------------------------------------------------------|---------------------------------|--|--|--|
| Como es                                                       | Como está o neu site ?                                                                                                    |                                                                   |                                 |  |  |  |
| There are<br>» 3 votes a<br>» 0 votes a<br>» 0 votes a        | a total of 3 recorded votes for thi<br>are casted by registered users<br>are casted by comment authors<br>are casted by guests | a poll.                                                           |                                 |  |  |  |
| Filtrar L                                                     | ogs das Enquetes                                                                                                    |                                                                   |                                 |  |  |  |
| Display                                                       | All Users That Voted For                                                                                                    | Bom -                                                             |                                 |  |  |  |
| Votantes                                                      | s a EXCLUIR                                                                                                    | Usuários Registrados Autores de comentários Visitantes Visitantes |                                 |  |  |  |
|                                                               |                                                                                                    | Filter                                                            |                                 |  |  |  |
| Display                                                       | what This User Has Voted                                                                                                    | edmin_                                                            | Limpar Filtro                   |  |  |  |
| Logs da                                                       | s Enquetes                                                                                                    |                                                                   |                                 |  |  |  |
| This default filter is limited to display only 2.000 records. |                                                                                                    |                                                                   |                                 |  |  |  |
| Respos                                                        | ta 1: Bom                                                                                                    |                                                                   |                                 |  |  |  |
| Não.                                                          | Usuário                                                                                                    | IP/Host                                                           | Data                            |  |  |  |
| 1                                                             | iara                                                                                                    | 201.57.207.34 / mail.andifes.org.br                               | 21 de setembro de 2012 às 19:56 |  |  |  |
| Respose                                                       | Resposta 2: Exelente                                                                                                    |                                                                   |                                 |  |  |  |
| Não.                                                          | Usuário                                                                                                    | IP/Host                                                           | Data                            |  |  |  |
| 1                                                             | admin                                                                                                    | 177.18.20.93 / 177.18.20.93.static.host.gvt.net.br                | 26 de junho de 2012 às 2:06     |  |  |  |
| 2                                                             | admin                                                                                                    | 177.41.131.124 / 177.41.131.124.static.host.gvt.net.br            | 15 de julho de 2012 às 21:33    |  |  |  |
| Número total de registros que correspondem a este filtro: 3   |                                                                                                    |                                                                   |                                 |  |  |  |

- 3. Nesta tela você visualizar o ip, a data e o nome de usuário (no wordpress) de quem votou;
- 4. No formulário acima você filtra caso queira ver somente quem votou em determinada resposta;
- 5. Você pode excluir os logs selecionando a opção "sim" no campo: "Tem certeza que deseja excluir os Logs somente desta enquete?" e clicar no botão "Excluir logs somente para esta enquete";

# Adicionando e enviando NewsLetters

1. Localize a opção "Mensagens" no menu lateral esquerdo;

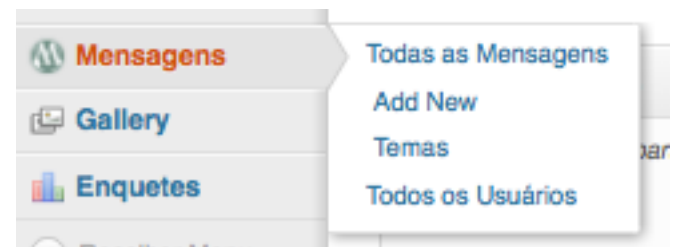

2. Clique na opção "Add New";

| ra Email:         |                    | OU todos  | •     | Enviar                                                       |                         |
|-------------------|--------------------|-----------|-------|--------------------------------------------------------------|-------------------------|
| a Nome:           |                    |           |       | (atus Burn                                                   |                         |
| 14                | te enul            |           |       | Salvar Hascu                                                 | inho                    |
| gite assur        | ito aqui           |           |       | De: Andifes <e< td=""><td>dertaveira@gmail.com&gt;</td></e<> | dertaveira@gmail.com>   |
| ncronizar 🔳       |                    |           |       | Visual HTML Tema: atual Edi                                  | tar                     |
| I AND S           | E 4 = = = 2 & R 1  | 🁐 - 📰 😰 🔥 |       | Enviar Imed                                                  | iatamente <u>Editar</u> |
|                   |                    |           |       |                                                              |                         |
|                   |                    |           |       |                                                              |                         |
|                   |                    |           |       |                                                              | Envi                    |
|                   |                    |           |       |                                                              |                         |
|                   |                    |           |       |                                                              |                         |
|                   |                    |           |       |                                                              |                         |
|                   |                    |           |       |                                                              |                         |
|                   |                    |           |       |                                                              |                         |
|                   |                    |           |       |                                                              |                         |
|                   |                    |           |       |                                                              |                         |
|                   |                    |           |       |                                                              |                         |
|                   |                    |           |       |                                                              |                         |
|                   |                    |           |       |                                                              |                         |
| aminho: p         |                    |           |       |                                                              |                         |
|                   |                    |           |       |                                                              |                         |
|                   |                    |           |       |                                                              |                         |
| exto Simples      |                    |           |       |                                                              |                         |
|                   |                    |           |       |                                                              |                         |
|                   |                    |           |       |                                                              |                         |
|                   |                    |           |       |                                                              |                         |
|                   |                    |           |       | 4                                                            |                         |
| ampos Persona     | lizados            |           |       |                                                              |                         |
|                   | Prove line da      |           |       |                                                              |                         |
| licionar Novo Cal | npo Personalizado: |           |       |                                                              |                         |
|                   | Nome               |           | Valor |                                                              |                         |
|                   |                    |           |       |                                                              |                         |
|                   |                    |           |       |                                                              |                         |
|                   |                    |           |       |                                                              |                         |
|                   |                    |           |       | Å                                                            |                         |

3. Preencha o campo email ou selecione a categoria de "todos" listadas na imagem abaixo;

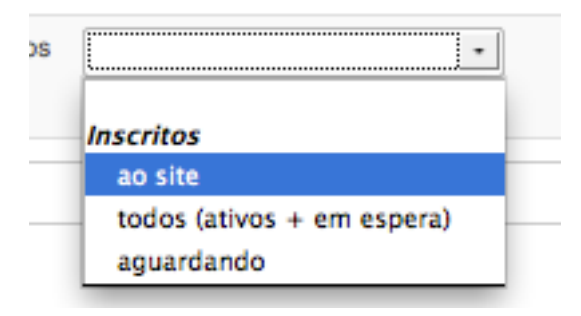

4. Preencha o nome do remetente (Se necessário);

- 5. Digite o texto que será o corpo do e-mail, podendo inserir imagens conforme já descrito anteriormente e organizar a disposição delas na pagina;
- 6. Digite um texto simples com o mesmo conteúdo para o caso de alguns emails que não aceitam HTML;
- 7. Adicione caso queira campos personalizados digitando o nome do campo e o valor;
- 8. Clique em "Salvar Rascunho" se não desejar enviar agora;
- 9. Clique "Editar" em tema e aparecerá um combo-box com as opções de temas nas quais você queira utilizar, clicando no botão ok será utilizado este tema no email que enviar;
- 10. Clique "Editar" logo abaixo para escolher o dia na qual deseja enviar o email, ou a opção "Enviar imeditamente";

| Enviar                                                         |                       |
|----------------------------------------------------------------|-----------------------|
| Salvar Rascu                                                   | inho                  |
| De: Andifes <eo< td=""><td>dertaveira@gmail.com&gt;</td></eo<> | dertaveira@gmail.com> |
| Tema: atual<br>atual                                           | OK <u>Cancelar</u>    |
| Enviar imedi                                                   | iatamente             |
| nov • 25 ,                                                     | 2012 às 22 : 56       |
| OK Cancela                                                     | <u>ir</u>             |
|                                                                |                       |
|                                                                | Enviar                |

## **Editando NewsLetters**

1. Clique a opção "Todas as Mensagens";

| Editar Mensagem Add New    |       |      |         |                                        |           |
|----------------------------|-------|------|---------|----------------------------------------|-----------|
| Todos (1) I Rascunho (1)   |       |      |         |                                        | Pesquisar |
| Ações em Massa 💽 Aplicar   |       |      |         |                                        | 1 item    |
| Assunto                    | Autor | Tema | Para    | Data                                   |           |
| _ (sem assunto) - Rascunho | admin |      | ao site | 3 min atrás<br>Modificado Recentemente |           |
| Assunto                    | Autor | Tema | Para    | Data                                   |           |
| Ações em Massa + Aplicar   |       |      |         |                                        | 1 item    |

- 2. Ao passar o mouse na lista aparecerá as opões: Editar, Enviar, Excluir e Ver;
- 3. Clique na opção "Editar" ou "Enviar";
- 4. Modifique o que for necessário;
- 5. Clique em "Salvar Rascunho" ou "Enviar" (Caso queira enviar neste momento ou em outro momento conforme sua configuração);

## **Excluindo NewsLetters**

1. Clique a opção "Todas as Mensagens";

| Editar Mensagem Add New  |       |      |         |                                        |           |
|--------------------------|-------|------|---------|----------------------------------------|-----------|
| Todos (1)   Rascunho (1) |       |      |         |                                        | Pesquisar |
| Ações em Massa 💽 Aplicar |       |      |         |                                        | 1 item    |
| Assunto                  | Autor | Tema | Para    | Data                                   |           |
| Sem assunto) - Rascunho  | admin |      | ao site | 3 min atrás<br>Modificado Recentemente |           |
| Assunto                  | Autor | Tema | Para    | Data                                   |           |
| Ações em Massa - Aplicar |       |      |         |                                        | 1 item    |

- 2. Ao passar o mouse na lista aparecerá as opões: Editar, Enviar, Excluir e Ver;
- 3. Clique na opção "Excluir";
- 4. Aparecerá uma mensagem de confirmação informando que foi realizado com sucesso a exclusão;